| Temperature_Control_2.vi                                                                                                    | ×           | 🗵 Temperature_Control_2.vi Diagram                                                                                                    |
|----------------------------------------------------------------------------------------------------|-------------|----------------------------------------------------------------------------------------------------|
| Ele Edit Operate Iools Browse Window Help<br>O O III 13pt Application Font                                                                                           |             | Ele     Edit     Qperate     Iools     Browse     Window     Beb <ul> <li> <li> <li> <li> <li> </li> </li></li></li></li></ul> <li> <li> <li> <li> </li> <li> <li> </li> <li> <li> <li> </li> <li> <li> <li> </li> <li> <li> <li> <li> <li> </li> <li> <li> <li> <li> <li> <li> <li> </li> <li> <li> <li> <li> </li> <li> <li> <li> </li> <li> <li> <li> </li> <li> <li> <li> </li> <li> <li> <li> <li> </li> <li> <li> <li> </li> <li> <li> </li> <li> <li> </li> <li> <li> <li> </li> <li> <li> </li> <li> <li> </li> <li> </li> <li> <li> </li> <li> <li> </li> <li> </li> <li> </li> <li> </li> <li> <li> </li> <li> </li> <li> </li></li> |
| Temperature Control Thermometer Indicator<br>Threshold 100<br>0.00 80<br>60<br>60<br>60<br>60<br>60<br>0<br>0<br>0<br>0<br>0<br>0<br>0<br>0<br>0<br>0<br>0<br>0<br>0 | •<br>•<br>• | Temperature Control [hermometer Indicator]                                                                                                    |

# Tutorial Labview Basics II - Temperature & Control 2

## INTRODUCTION

In this tutorial, you will open the last tutorial and add a temperature threshold control and an over temperature indicator to the VI. To achieve this, you will:

- Start Labview, Open the Temperature Control VI and "Save As"
- Add a Digital Control to the Front Panel and Rename It
- Add a Round LED Indicator to the Front Panel and Rename It
- Add a Great? Function to the Diagram
- Wire Everything Together in the Block Diagram
- Run the VI and Observe the Results
- Save the VI and Exit Labview

### START LABVIEW, OPEN THE TEMPERATURE CONTROL VI AND SAVE-AS

Start Labview

Click on Open VI

Locate and open the Temperature\_Control\_1.vi

Arrange the Front Panel and Diagram windows left and right with the Tile left and Right command

Click on File pull down and Save as

| New VI                 | Ctrl+N    |  |
|------------------------|-----------|--|
| <u>N</u> ew            |           |  |
| Open                   | Ctrl+O    |  |
| ⊆lose                  | Ctrl+W    |  |
| Close Aļļ              |           |  |
| <u>S</u> ave           | Ctrl+S    |  |
| Save <u>A</u> s        |           |  |
| Sa <u>v</u> e All - ゆう |           |  |
| Save with Options      |           |  |
| <u>R</u> evert         |           |  |
| Page Se <u>t</u> up    |           |  |
| Print                  |           |  |
| Print Window           | Ctrl+P    |  |
| VI Propert <u>i</u> es | Ctrl+I    |  |
| Recently Opened        | Files 🕨 🕨 |  |
| Exit                   | Ctrl+Q    |  |

Save as to *Temperature\_Control\_2.vi* 

Show the Tools Palette

# ADD A DIGITAL CONTROL TO THE FRONT PANEL AND RENAME IT

Right-Click on the Front Panel Window

You should see the Controls Palette

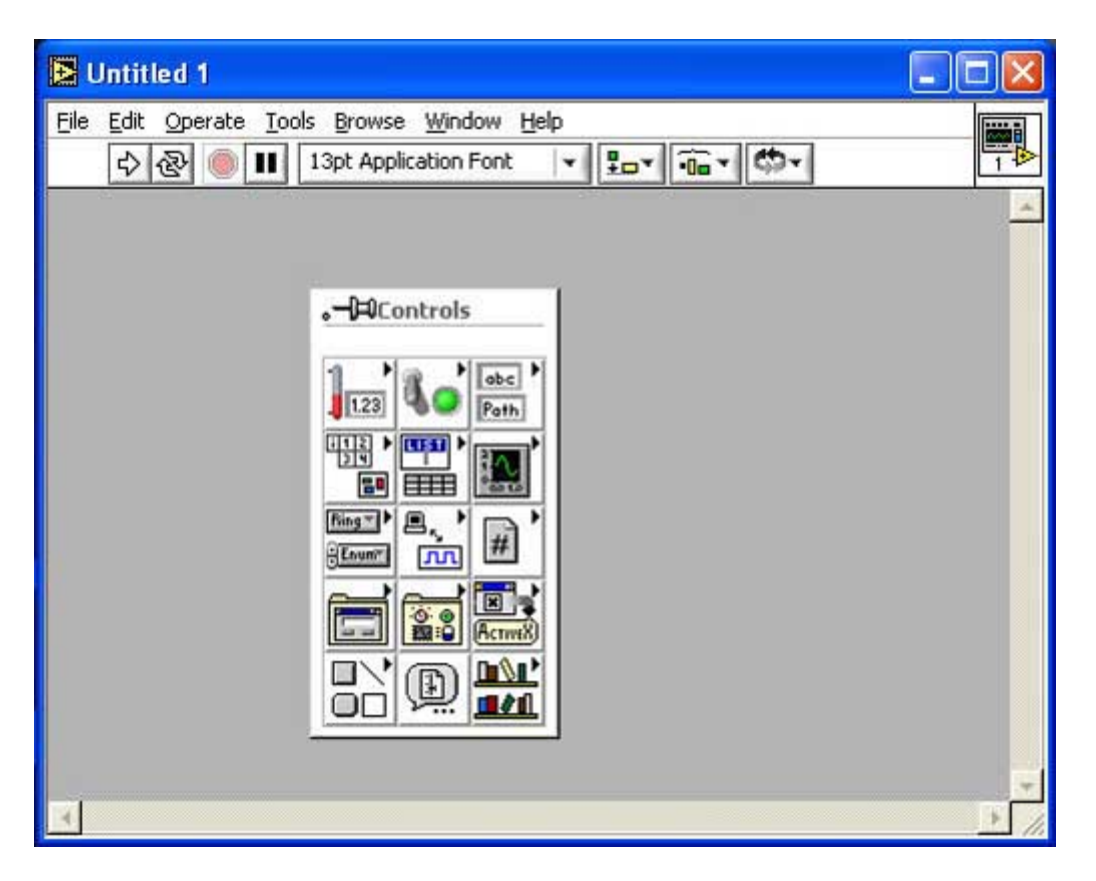

Bring the cursor over the Numeric button (Upper Left)

The Numeric Menu should appear

Bring the cursor over the Digital Control> Left-Click on the selection and drag the control onto the Control Panel just to the upper-left left of the Temperature Control

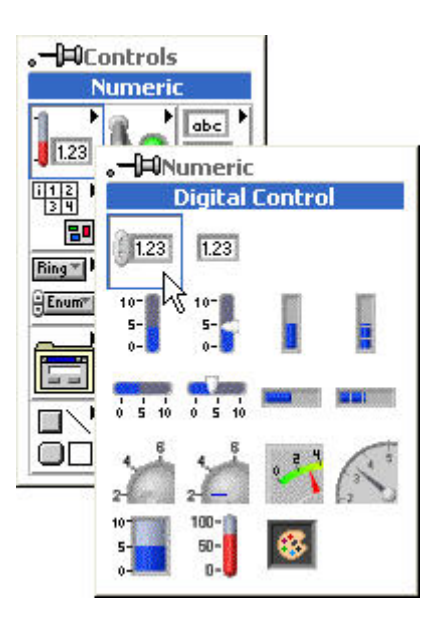

Rename its label to Threshold

In the Diagram window, drag the Threshold Digital Control under the Temperature Control

Your Control Panel and Block Diagram should look like this:

| Temperature_Control_2.vl *                                                                        |     | 🖻 Temperature_Control_2.vi Diagram *                  |
|---------------------------------------------------------------------------------------------------|-----|-------------------------------------------------------|
| Elle Edit Operate Iools Browse Window Help                                                        | 100 | Ele Edit Operate Iools Browse Window Help             |
| ▲ ♦ ● ■ 13pt Application Font • 10•                                                               | 18  | Δ 💠 🛞 🛑 🔲 🖗 🚾 🖓 🕼 13pt Application Font 🔹 👘 🐨 🏧 🕈 🖾 🕇 |
| Temperature Control Thermometer Indicator<br>Threshold 100<br>0.00 80<br>60<br>40<br>20<br>0<br>0 |     | Temperature Control Thermometer Indicator             |

## ADD A ROUND LED INDICATOR TO THE FRONT PANEL AND RENAME IT

Right-Click on the Front Panel Window

The Numeric Menu should appear

Bring the cursor over the Boolean button

The Boolean Menu should appear

Bring the cursor over the Round LED > Left-Click on the selection and drag the control onto the Front Panel just below the Threshold Control

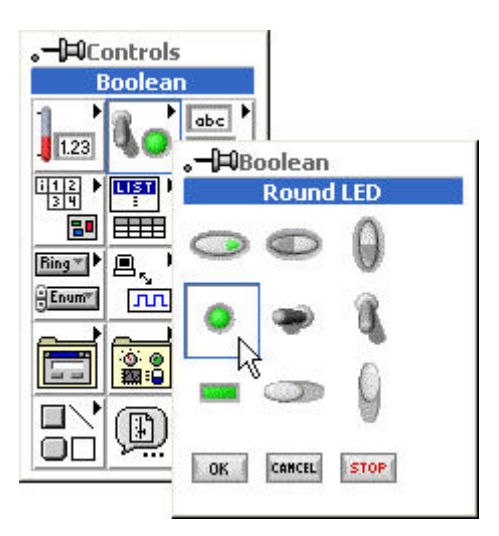

Rename its label to Overtemp

Move the Round LED Indictor's terminal to just below the Thermometer Indicator's terminal in the Block Diagram Window

Your Control Panel and Block Diagram should look like this:

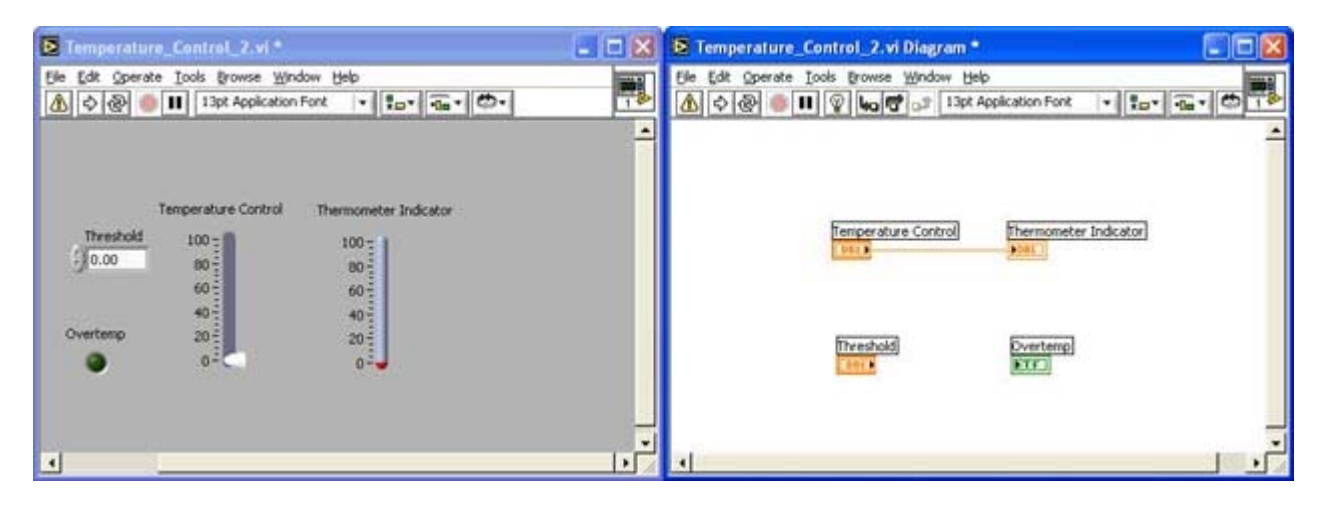

## ADD A GREATER? FUNCTION TO THE DIAGRAM

Right-Click in the Block Diagram Window

The Function Palette should appear:

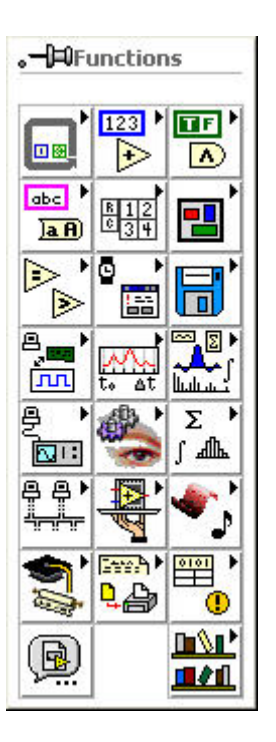

Bring the cursor over the Comparison Button

The Comparison Sub-Menu should Appear

Bring the cursor over the Greater? Function > Left-Click on the selection and drag the function onto the Block Diagram in the middle between the other nodes.

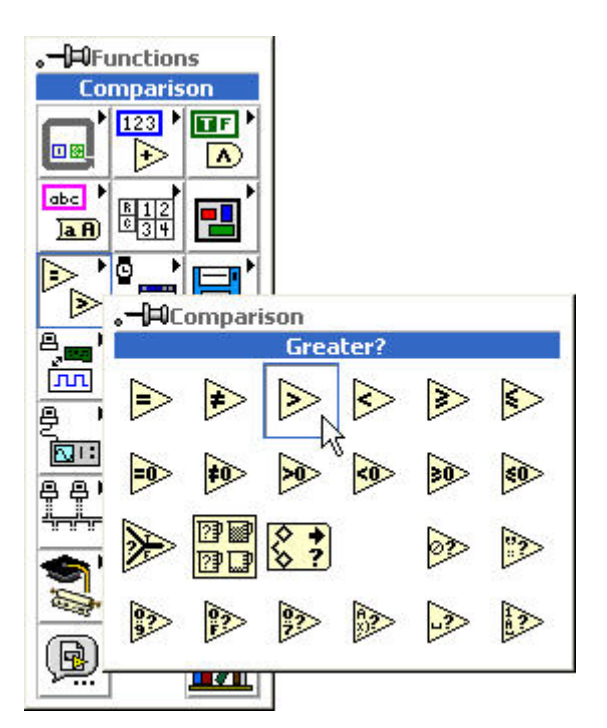

Your Control Panel and Block Diagram should look like this:

| Temperature_Control_2.vi *                                                                                                    |   | 🖻 Temperature_Control_2.vi Diagram *      |
|----------------------------------------------------------------------------------------------------|---|-------------------------------------------|
| Ele Edit Operate Tools Browse Window Help                                                                                                    | - | Ele Edit Operate Iools Growse Window Help |
| Temperature Control Themsometer Indicator<br>Threshold 100<br>0.00 80<br>40<br>40<br>0<br>0<br>0<br>0<br>0<br>0<br>0<br>0<br>0<br>0<br>0<br>0<br>0 | • | Temperature Control Thermometer Indicator |

#### WIRE EVERYTHING TOGETHER IN THE BLOCK DIAGRAM

In the Block Diagram Window, Wire the Threshold terminal to lower input terminal of the the Greater? function

Wire the output terminal of the Greater? function to the Overtemp terminal

Wire the upper input terminal of the Greater? function to the existing wire between the Temperature Control and Thermometer Indicator terminals. This will create a *wire junction* 

Note: The existing wire should blink indicating that a good junction will be created

Your Control Panel and Block Diagram should look like this:

| Temperature_Control_2.vi                                                                                                    | × | 🖻 Temperature_Control_2.vi Diagram                                                                   |
|----------------------------------------------------------------------------------------------------|---|----------------------------------------------------------------------------------------------------|
| Ele Edit Operate Icols Browse Window Help<br>O @ III 13pt Application Font                                                  |   | Ele Edit Operate Iools Growse Window Help<br>O @ III V Loo Of all 13pt Application Font + 20+ On + O |
| Temperature Control Thermometer Indicator<br>Threshold 100<br>0.00 80<br>00<br>00<br>00<br>00<br>00<br>00<br>00<br>00<br>00 |   | Temperature Control<br>Demonster Indicator                                                           |

# RUN THE VI AND OBSERVE THE RESULTS

In the Control Panel window, Change the threshold value to 50

Run the VI Continuously

Move the Slider on the Temperature Control and note when the Overtemp LED

Experiment with different threshold values

Stop the VI